## Pole opisowe w danych nabywcy/sprzedawcy

Czwartek, 11 luty 2021, 12:52, autor: Fakturowo.pl

Istnieje możliwość umieszczenia dowolnych informacji w danych sprzedawcy oraz w danych nabywcy w polu opisowym.

W tym celu należy postępować zgodnie z poniższą instrukcją ze zdjęcia.

- Należy kliknąć ikonę "zębatki" przy danych sprzedawcy/nabywcy;
- W menu, które się pojawić należy kliknąć opcję Pokaż pole opisowe następnie pojawi się pole i można w nim wpisać dowolne dane;
- Aby pole było zawsze widoczne należy w tym samym menu kliknąć przycisk Zapisz ustawienia jeśli nie zapiszemy ustawień to przy następnym wystawieniu dokumentu pole należy włączyć ponownie.

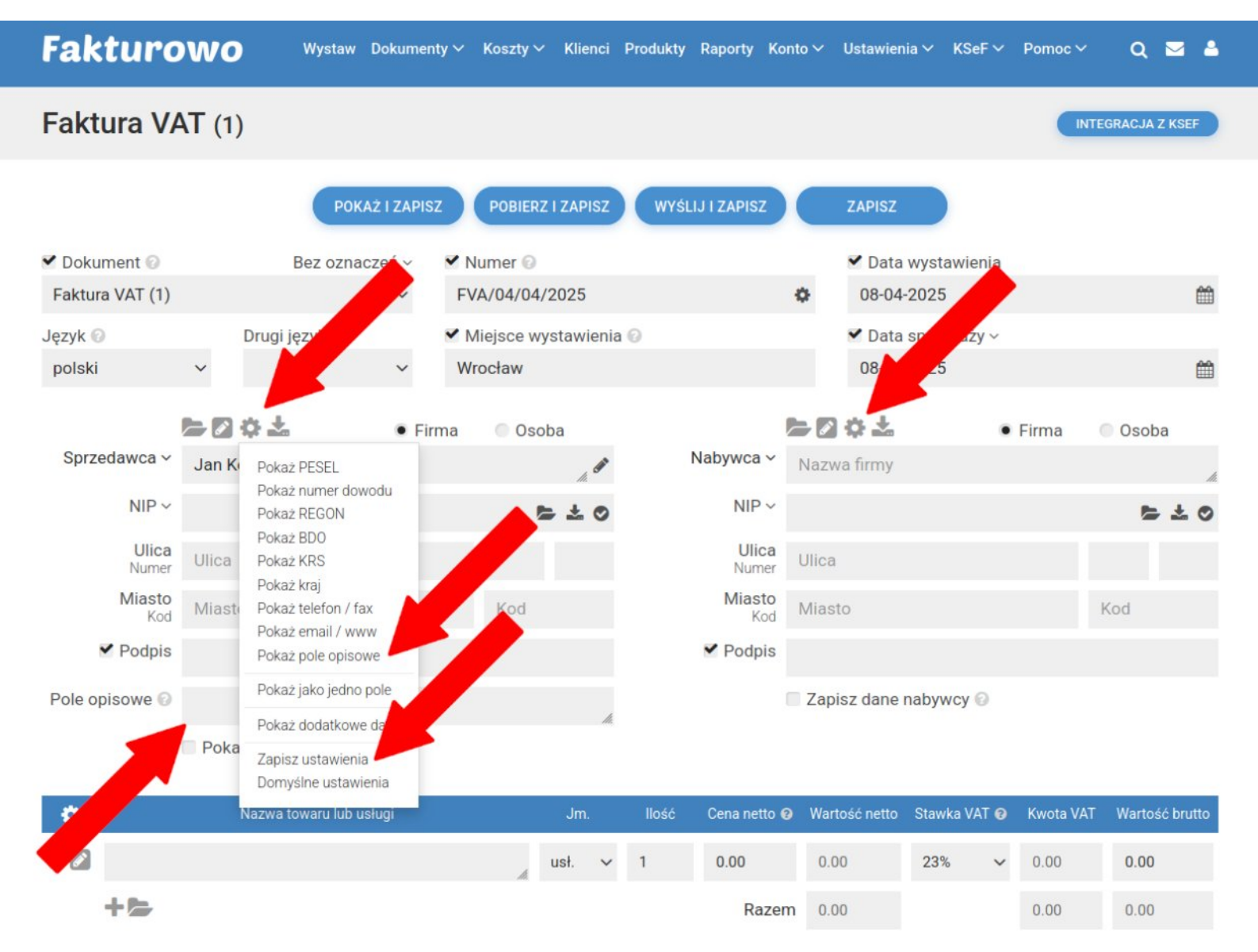